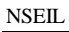

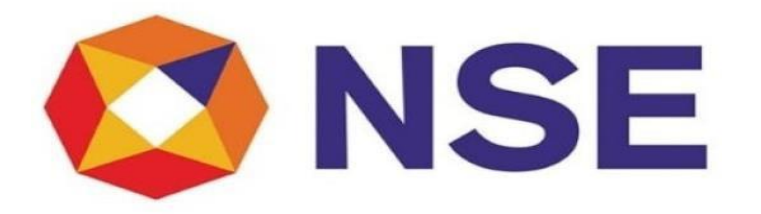

# National Stock Exchange of India Ltd.

# User Manual for Submission of Half-Yearly Networth

User Manual

Page 1 of 18

# TABLE OF CONTENTS

## 1. ABOUT THIS GUIDE

- PURPOSE OF THIS GUIDE
- WHO SHOULD READ THIS GUIDE
- HOW TO GET IN TOUCH

## 2. GETTING STARTED

- ELECTRONIC MEMBER INTERFACE
- NAVIGATION BAR

## 3. COMPLIANCES

- HALF YEARLY NETWORTH SUBMISSION
- HALF YEARLY NETWORTH MIS

User Manual

About This Guide

#### PURPOSE OF THIS GUIDE

This guide will enable you to use Half Yearly Networth Submission Module of the Electronic Member Interface User Module and provides detailed procedures for the same.

#### <u>WHO SHOULD READ THIS GUIDE</u>

This guide is useful for Members who are the users of Electronic Member Interface User module. The main functions of this module include:

> To submit the half yearly submission report, to view it in the MIS report.

#### HOW TO GET IN TOUCH

NSE welcomes your comments and suggestions on the quality and usefulness of this document. For any questions, comments, or suggestions on the documentation, you can contact us at:
 National Stock Exchange of India Limited.
 Exchange Plaza, Block G,
 Bandra-Kurla Complex, Bandra (East),
 Mumbai – 400051

Tel – 022-26598100 Email ID: compliance\_mem@nse.co.in

- If you have any problems, questions, comments, or suggestions regarding Electronic Member Interface User module, contact us at the address mentioned above or call on Toll free 18002660058 (option 1).
- <u>Getting Started</u>
  - > The module has been created on ENIT-NEW-COMPLIANCE.
  - The Member needs to provide access to the new service to the compliance users for accessing above modules. This access to the new service can be given using Admin user provided to the Member.
  - To start the 'Electronic Member Interface' portal, Member first needs to login into Member Portal using the 'UserId, Member Code and Password'.

Then member needs to go to 'ENIT NEW COMPLIANCE' tab to get the access. It is advisable to use Internet Explorer -11 (IE11) or higher versions of IE.

To start the electronic member interface user module

- 1. Open browser from the desktop.
- 2. Type <u>https://enit.nseindia.com/MemberPortal/</u> in the address bar and then click the **Go** button from the browser.
- 3. NSE Member Portal Login screen gets launched as below:

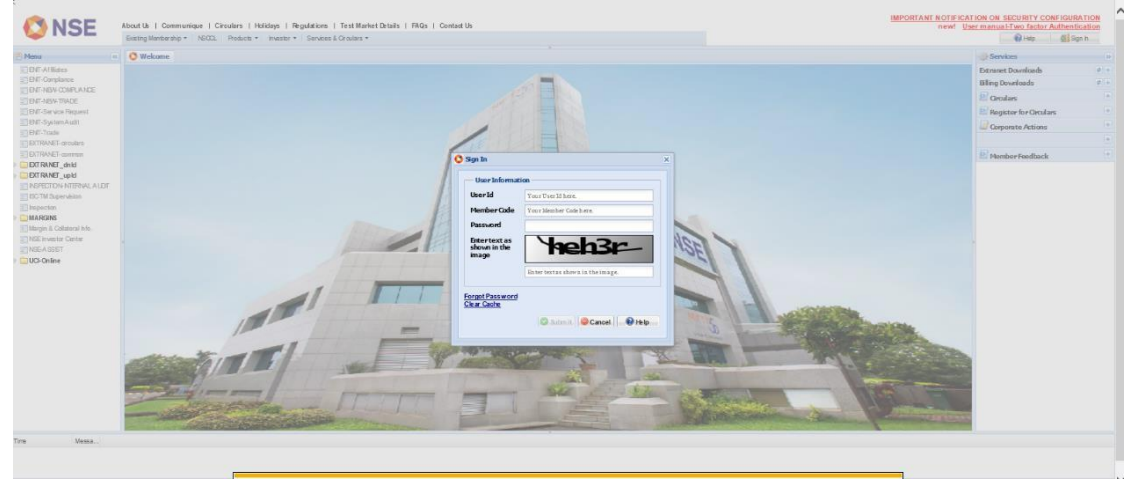

After entering the credentials, user needs to clicks on 'Submit' button to login.

| UserId   | ✓ Type the appropriate Userid in this field.                                        |
|----------|-------------------------------------------------------------------------------------|
|          | ✓ This field is alphanumeric.                                                       |
|          | ✓ This field is mandatory.                                                          |
|          | <ul> <li>Type the appropriate member code of the user in<br/>this field.</li> </ul> |
| Member   | ✓ This field is numeric only.                                                       |
| Code     | <ul> <li>This field should accept 5 digit correct member<br/>code.</li> </ul>       |
|          | ✓ This field is mandatory.                                                          |
| Password | ✓ Type correct password in this field.                                              |
|          | <ul> <li>This field accepts alphanumeric &amp; special<br/>characters.</li> </ul>   |
|          | ✓ This field is mandatory.                                                          |

User Manual

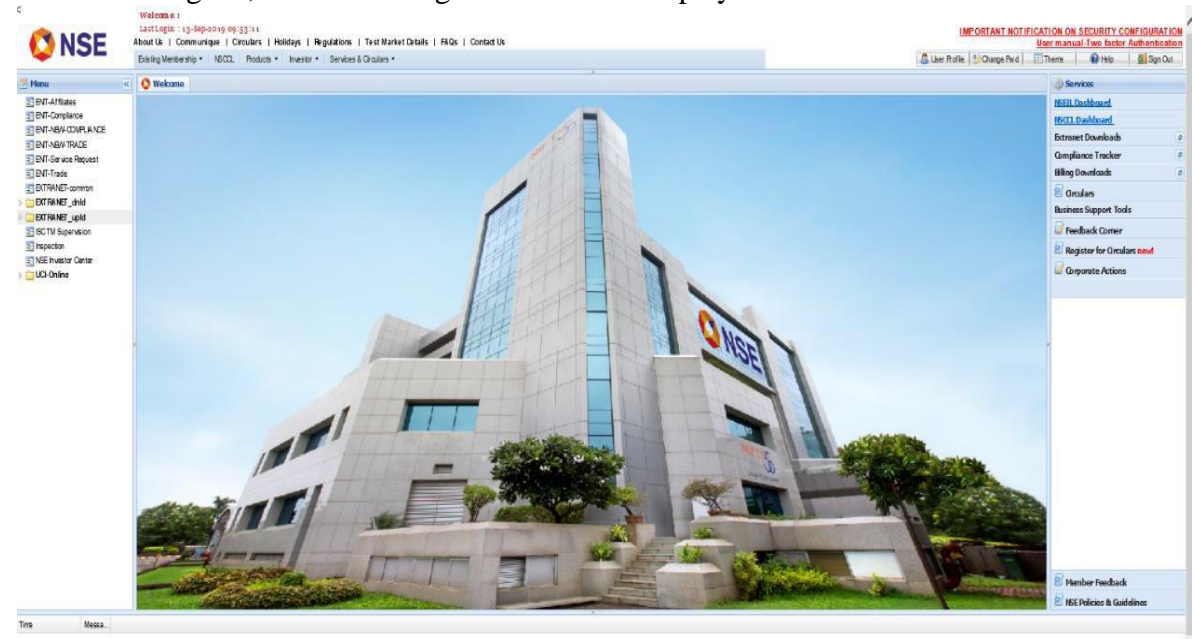

4. When user logs in, then following screen will be displayed:

5. When Member opens 'ENIT NEW COMPLIANCE' tab, the main screen 'Dashboard' gets open:

| <b>Ø</b> NSE                                              | Member Code :                                                           | Member Name :                                            |                                          | Contract of States of States |
|-----------------------------------------------------------|-------------------------------------------------------------------------|----------------------------------------------------------|------------------------------------------|------------------------------|
| ★ Compliance - Trade - Membership -                       |                                                                         |                                                          |                                          | 👤 Welcome 🛛 👻                |
| GSTIN Information                                         |                                                                         |                                                          |                                          |                              |
| ENTITY                                                    | Address                                                                 | Provisional GST Id                                       | ARN Number                               | PAN                          |
| National Stock Exchange of India Limited                  | G-Block, Exchange Plaza, BKC, Bandra (E), Mumbai,<br>Maharashtra-400051 | 27AAACN1797L1Z0                                          | AA271216007256G                          | AAACN1797L                   |
| National Securities Clearing Corporation of India Limited | G-Block, Exchange Plaza, BKC, Bandra (E), Mumbai,<br>Maharashtra-400051 | 27AAACN2642L1ZE                                          | AA271216007418C                          | AAACN2642L                   |
| Members are requested to follow Escalation Matrix as gi   | ven below for the service related Query/issues on the                   | Leased Line managed by Sify Technolo                     | ogies Ltd.                               |                              |
| Criticality                                               | Contact Number                                                          | Email id                                                 | Contact person                           | Priority                     |
| Level 1                                                   | 18004199963                                                             | nse.servicedesk@sifycorp.com<br>nse.sifynoc@sifycorp.com | Help desk Team                           | Immediate                    |
| Level 2                                                   | 9841264447                                                              | senthil.saravanan@sifycorp.com                           | Senthil Saravanan(Assitant manager GNOC) | 1 Hour                       |
| Level 3                                                   | 9818784467                                                              | shankar.yadav@sifycorp.com                               | Shankar Yadav(Senior Manager GNOC)       | 2 Hour                       |
| Level 4                                                   | 9884968619                                                              | pillai.pramod@sifycorp.com                               | pramod Pillai(AGM Network Operations)    | 3 Hour                       |
| Level 5                                                   | 9884070474                                                              | joseph.abraham@sifycorp.com                              | Joseph Abraham(AVP Network Operations)   | 4 Hour                       |
|                                                           |                                                                         |                                                          |                                          |                              |
| Alerts                                                    |                                                                         | Reminders                                                |                                          |                              |
|                                                           |                                                                         |                                                          |                                          |                              |
|                                                           |                                                                         |                                                          |                                          |                              |
| No Recor                                                  | ds Found.                                                               |                                                          | No Records Found.                        |                              |

When no records are available, then it will show 'No Records Found'

### • <u>ELECTRONIC MEMBER INTERFACE</u>

To navigate your way in the Electronic Member Interface (User), a proper understanding of the interface is essential. This section illustrates the various parts of the Electronic Member Interface (User) and their uses.

| lerts                     | Advertisement<br>Client Funding                                             | 1              |                     |          | Reminders                           |            |                 |                   |                                |        |
|---------------------------|-----------------------------------------------------------------------------|----------------|---------------------|----------|-------------------------------------|------------|-----------------|-------------------|--------------------------------|--------|
| Request ID                | Insurance                                                                   | , Sub          | mission Date Status |          | Request ID                          | Module Nam | w Su            | bmission Date     | e Status                       |        |
|                           | Quarterly Compliance                                                        | + ¥            |                     | <b>x</b> |                                     | ¥.         | 14              | ×                 |                                | *      |
|                           | Key Management Personnel<br>Director Details<br>Half Yearly Networth Submit | , fou          | und                 |          |                                     | No r       | ecords fo       | und               |                                |        |
|                           |                                                                             |                |                     |          |                                     |            |                 |                   |                                |        |
|                           |                                                                             |                |                     |          |                                     |            |                 |                   |                                |        |
|                           |                                                                             |                |                     |          | ø                                   | Pa         | ige 1 of 0 as   | + 10 •            | No records                     | to vie |
| bmission A                | lerts                                                                       |                |                     |          | ©<br>Submission Rem                 | - Pa       | nge 1 of 0 ++   | + 10 •            | No records                     | to vie |
| Ibmission A<br>Module Nem | lerts.                                                                      | benission Date | Status              |          | ©<br>Submission Rem<br>Module Naroo | nders.     | submission Date | +i 10 •<br>Status | <ul> <li>No records</li> </ul> | to vie |

#### Navigation Bar

The navigation bar displays the various options available in the Electronic Member Interface (User).

Under 'Compliance' module, 'Half Yearly Networth Submission' module is available:

### **'Half Yearly Networth Submission' module contains:**

- Half Yearly Networth Submission
- ➢ Half Yearly Networth MIS

#### • <u>COMPLIANCES</u>

### HALF YEARLY NETWORTH SUBMISSION

- 1. Login with correct member credentials to member portal.
- 2. Click on 'Compliance'.
- 3. Go to 'Half Yearly Networth Submission' module.
- 4. Select 'Half Yearly Networth Submission' and click on it.

|                            | Conscience-                                                              | 6          |                   |                 |                            |    |                                 |      |             |       |                  | 1.     | vicome vikas + |
|----------------------------|--------------------------------------------------------------------------|------------|-------------------|-----------------|----------------------------|----|---------------------------------|------|-------------|-------|------------------|--------|----------------|
| Alerts                     | Advertisement<br>Client Funding                                          | -          |                   |                 |                            |    | Reminders                       |      |             |       |                  |        |                |
| Request ID                 | Insurance                                                                |            | Submis            | tion Data       | Status                     |    | Request ID                      |      | Module Name | 3     | Automission Date | Status |                |
| [                          | Quarterly Compliance                                                     | 2.8        |                   |                 |                            | 14 |                                 | 14   |             | ×.    |                  | £      | ×.             |
|                            | Key Macagement Persons<br>Director Details<br>Half Yearly Networth Suber | tuskon + h | foun<br>Half Year | d.<br>ty Net on | rth Sabenitation<br>th MIS | ]  |                                 |      | No recor    | ds fo | ound             |        |                |
|                            |                                                                          |            |                   |                 |                            |    |                                 |      |             |       |                  |        |                |
| ubmission A                | lerts                                                                    | Andreine   | nete:             |                 |                            |    | o<br>Submission Remi            | nder | Page 1      | 010   |                  | . Nor  | ecords to view |
| Submission A<br>Rodule Nam | lerts<br>r Si                                                            | Aminsian I | Date              | Status          |                            |    | Submission Remi     Hodule Name | nder | ⇒ → Page 1  | of 0  | e Status         | Nor    | ecords to view |

On clicking, below page will open:

| <b>Ø</b> NSE                                    | Member Code :              | Member Name :                                                 | Test Digital Signature<br>Test PDF Signing | Exclusive Sections |
|-------------------------------------------------|----------------------------|---------------------------------------------------------------|--------------------------------------------|--------------------|
| Ammber Education - Complian                     | ce + Trade + Membership +  |                                                               |                                            | L Welcome          |
| HALF YEARLY NETWORTH                            |                            |                                                               |                                            |                    |
| Member Name                                     |                            | Member Code                                                   |                                            |                    |
| As On Date*                                     | 31-Mar-2023                | Name of CA Firm *                                             | test                                       |                    |
| Membership No. of Certifying CA *               | test                       | Method of Computation of Net<br>Worth*                        | Select                                     | ~                  |
| ) Circular Ref.                                 |                            | Upload Scanned copy of Networth<br>Certificate & Computation* | Choose File                                | 2_418615.pdf       |
| Upload Additional Scan Copy (If any)            | Choose File No file chosen |                                                               |                                            |                    |
|                                                 |                            |                                                               |                                            |                    |
| Note:<br>1. Attachments only in .pdf/.jpeg/.jpg | COMP                       | UTE NETWORTH                                                  |                                            |                    |
| NSE Copyright (c) 2016                          |                            |                                                               |                                            |                    |
|                                                 |                            |                                                               |                                            |                    |

Here, 'Member Name, Member Code & As on Date' fields are auto populated and disabled fields. 'Name

of CA Firm, Membership No. of Certifying CA' are editable blank fields.

'Name of CA Firm' will accept maximum 50 characters while 'Membership No. of Certifying CA' should accept maximum 50 characters.

'Method of Computation of Net Worth' is a dropdown option. The general options available are:

- Dr. L. C. Gupta Method
- RBI Method

The method types get allocated to each member depending on the respective constitution of the member etc.

If the Member is assigned for Dr. L.C. Gupta Method, then no other method types will be displayed to the member. When the Member is any Bank, then both Dr. L.C. Gupta Method & RBI method will be displayed to him.

Uploading of multiple networth certificate scanned copies can be done through the option – Upload Additional Scan Copy (if any)

'Upload Scanned copy of Networth Certificate & Computation' is a browse field. It accepts below document types:

.pdf
.jpeg
.jpg
.doc
.docx
.zip
.tif
.7z
.rar

'Compute Networth' is a button, helps the Member to generate the form such that Member can enter the amount to submit his networth to the exchange.

### > Error when mandatory fields are kept blank:

When the mandatory fields are kept blank & Member clicks on 'Compute Networth' button, the mandatory fields will get highlighted with red error alert icon, showing the errors for each mandatory field.

When Member enters valid details & uploads a correct file & clicks on 'Compute Networth' button, the form gets generated depending on the method selected for computing the networth.

| Particulars                 | Amount(Rs. in absolute figure) |                    | Particulars                                                                                                    | Amount(Rs. in absolute figure) |
|-----------------------------|--------------------------------|--------------------|----------------------------------------------------------------------------------------------------|--------------------------------|
| Capital + Free Reserves     |                                |                    | Non-allowable assets viz.                                                                                                    |                                |
| Capital*                    | 0.00                           |                    | Fixed Assets*                                                                                                    | 0.00                           |
| Free Reserves*              | 0.00                           |                    | Pledged Securities*                                                                                                    | 0.00                           |
|                             |                                |                    | Member's Card*                                                                                                    | 0.00                           |
|                             |                                |                    | Non-allowable securities (unlisted securities)*                                                                                                    | 0.00                           |
|                             |                                |                    | Bad deliveries*                                                                                                    | 0.00                           |
|                             |                                |                    | Doubtful Debts and Advances*                                                                                                    | 0.00                           |
|                             |                                |                    | Prepaid expenses, losses*                                                                                                    | 0.00                           |
|                             |                                |                    | Intangible Assets*                                                                                                    | 0.00                           |
|                             |                                |                    | Marketable securities*                                                                                                    | 0.00                           |
| Capital + Free Reserves (A) | 0.00                           |                    | Deductible Value of Marketable Securities<br>Kindly fill the amount after considering appropriate haircut on all<br>kinds of Marketable Securities as per Exchange circular<br>NSE/COMP/47555 dated March 08, 2021 | 0.00                           |
|                             |                                |                    | Total (Non-allowable assets viz) (B)                                                                                                    | 0.00                           |
|                             |                                | NetWorth (A-B)     | 0.00                                                                                                    |                                |
|                             |                                | Variable Networth* |                                                                                                    |                                |

NSEIL

The part at left side is considered as 'A' & part at right hand side is considered as 'B'. The Networth is calculated as **[A-B]** 

Variable networth needs to be updated under the Variable Networth field which is a mandatory field

**'Reset'** button allows Member to reset all the entered values back to 0.00

In case member has 25% variation, member will be directed to submit reason and upload if required.

**Save'** button helps Member to save the entered values. But it does not submit the form to the exchange. Hence member must click the **'Submit to Exchange'** button in order to make the submission. When user saves the details then only **'Submit to Exchange'** button will get enabled:

|                             |                |                     | Non-allowable securities (unlisted securities)*                            | 5238238935.00 |
|-----------------------------|----------------|---------------------|----------------------------------------------------------------------------|---------------|
|                             |                |                     | Bad deliveries*                                                            | 0.00          |
|                             |                |                     | Doubtful Debts and Advances*                                               | 178014678.00  |
|                             |                |                     | Prepaid expenses, losses*                                                  | 481233627.00  |
|                             |                |                     | 1-61-161- 1-1-1-1                                                          | 52075627.00   |
|                             |                | Saved successfully. |                                                                            | 617830805.00  |
|                             |                | O                   | k ter considering                                                          | 617830805.00  |
| Capital + Free Reserves (A) | 15520825283.00 | _                   | Securities as per Exchange circular<br>NSE/COMP/47555 dated March 08, 2021 |               |
|                             |                |                     | Total (Non-allowable assets viz) (B)                                       | 7313324275.00 |
|                             |                | NetWorth (A-B)      | 8207501008.00                                                              |               |
|                             |                | Variable Networth*  | 8207501.00                                                                 |               |
|                             |                | SAVE RESET S        | UBMIT-TO EXCHANGE                                                          |               |
|                             |                |                     |                                                                            |               |
| NSE Copyright (c) 2016      |                |                     |                                                                            |               |

| NSEIL                       |                                      | COMPANY CO                                                                                                    | ONFIDENTIAL   |
|-----------------------------|--------------------------------------|----------------------------------------------------------------------------------------------------|---------------|
|                             |                                      | Non-allowable securities (unlisted securities)*                                                                                                    | 5238238935.00 |
|                             |                                      | Bad deliveries*                                                                                                    | 0.00          |
|                             |                                      | Doubtful Debts and Advances*                                                                                                    | 178014678.00  |
|                             |                                      | Prepaid expenses, losses*                                                                                                    | 481233627.00  |
|                             |                                      | Intangible Assets*                                                                                                    | 52075627.00   |
|                             |                                      | Marketable securities*                                                                                                    | 617830805.00  |
| Capital + Free Reserves (A) | 15520825283.00                       | Deductible Value of Marketable Securities<br>Kindly fill the amount after considering<br>appropriate haircut on all kinds of Marketable<br>Securities as per Exchange circular | 617830805.00  |
|                             |                                      | NSE/COMP/47555 dated March 08, 2021<br>Total (Non-allowable assets viz) (B)                                                                                                    | 7313324275.00 |
|                             | NetWorth (A-B)<br>Variable Networth* | 8207501008.00<br>8207501.00                                                                                                    |               |
|                             | SAVE RESET S                         | SUBMIT TO EXCHANGE                                                                                                    |               |

When Member clicks on 'Submit to Exchange' button, 'Submit to Exchange' pop will get open as below:

|                             | ١                                                                                                    | Ion-allowable securities (unlisted securities)*                                                                               | 5238238935.00 |
|-----------------------------|----------------------------------------------------------------------------------------------------|----------------------------------------------------------------------------------------------------|---------------|
|                             |                                                                                                    | ad deliveries*                                                                                                    | 0.00          |
|                             | SUBMIT TO EXCHANGE                                                                                                    |                                                                                                    | 014678.00     |
|                             | Note: Please check the half yearly networth submission details bef<br>cannot add/modify/delete the details. So please confirm before sub                                               | ore submitting. Once the data is submitted member<br>mitting the details to the exchange.                                     | 233627.00     |
|                             | То,                                                                                                    |                                                                                                    | 75627.00      |
|                             | National Stock Exchange of India Itd.                                                                                                    |                                                                                                    | 830805.00     |
| Capital + Free Reserves (A) | This is with reference to your circular no NSE/COMP/4787<br>half yearly networth certificate as a part of continuing mem<br>scanned copy of the Half Yearly Networth and the compute   | 3 dated April 02, 2021 regarding submission of<br>bership norms. Please find attached herewith a<br>ation thereof.            | 830805.00     |
|                             | We/l confirm that the scanned copy of the Half Yearly Netv<br>are duly certified by the Chartered Accountant/ Company S<br>provided to the exchange are as per the certificate obtaine | worth and the computation attached herewith<br>Secretary. We/I undertake that the details<br>d by us and is true and correct. | 3324275.00    |
|                             | The original copy of networth certificate and its computatio<br>available to the exchange as and when required.                                                                        | n is available with us, which would be made                                                                                   |               |
|                             | Yours faithfully.<br>for                                                                                                    |                                                                                                    |               |
|                             | SAVE RESET SUBM                                                                                                    | IT TO EXCHANGE                                                                                                    |               |
| NSE Copyright (c) 2016      |                                                                                                    |                                                                                                    |               |

#### 'Submit to Exchange' pop up is having below mandatory fields:

- 1. I agree
- 2. Name of the person whose signature is affixed
- 3. Designation of the person whose signature is affixed
- 4. Mobile / phone no.
- 5. Email id for further communication
- 6. Click on Validate
- 7. Click on Submit

| I Agree.                                              |  |
|-------------------------------------------------------|--|
| Name of the person whose signature is affixed:        |  |
| Designation of the person whose signature is affixed: |  |
| Mobile / phone no.:                                   |  |
| Email id for further communication                    |  |
| Validate Data                                         |  |
| SUBMIT CANCEI                                         |  |

If Member enters invalid details, then one by one, error alerts will be displayed for each field.

'Name of the person whose signature is affixed & Designation of the person whose signature is affixed' fields should accept maximum 50 characters.

'Mobile / phone no' field should accept maximum 15 digits.

**'Email id for further communication'** field should accept maximum 50 characters. On this email id, Member will receive all the updates or the request is accepted / rejected.

When Member clicks on Submit, a reference no will get generated as below:

| ISEIL                                               |                                           |                                                              | COMPANY CONFIDENTIAL           |
|-----------------------------------------------------|-------------------------------------------|--------------------------------------------------------------|--------------------------------|
| arroxea:<br>Mobile / phone no.:                     | 1234567890                                | signature is arrived:<br>Email id for further communication: | abcd@1234.com                  |
| Note:<br>1. Attachments only in .pdf/.jpeg/.jpg/.dc | c/.docx/.zip/.tif/.7z/.rar are permitted. |                                                              |                                |
| Dr. L.C. Gupta Method lat                           | est Circular No. 541(Ref. NSE/MEM         | /7835 dated September 06.2006)                               | Amount(Rs. in absolute figure) |
| Capital + Free Reserves                             |                                           | Confirmation .                                               |                                |
| Capital*                                            | 100                                       | The reference no.<br>2069/HALF_NET/0421/7479 has been        | 0                              |
| Free Reserves*                                      | 0                                         | Submitted successfully for HYE 31-Mar-2021.                  | 0                              |
|                                                     |                                           | OK                                                           | 0                              |
|                                                     |                                           | Non-allowable securities (unliste                            | ed securities)*                |
|                                                     |                                           | Bad deliveries*                                              | 0                              |
|                                                     |                                           | Doubtful Debts and Advances*                                 | 0                              |
|                                                     |                                           | Prepaid expenses, losses*                                    | 0                              |
|                                                     |                                           | Intangible Assets*                                           | 0                              |
|                                                     |                                           | Marketable securities*                                       | 0                              |
|                                                     |                                           | 30% of Marketable securities                                 | 0.00                           |
| Capital + Free Reserves (A)                         | 100.00                                    | Total (Non-allowable assets viz)                             | (B) 0.00                       |
|                                                     |                                           |                                                              |                                |

In case member reports shortfall or has 25% variation as compared to last submission, below message shall be displayed "*Please note the Networth as on March 31, 2023 is below the minimum Networth requirement, kindly submit the revised Networth meeting the requirement. Do you wish to submit the revised Networth*"

| Disease path the Naturath as as Marsh 21 |
|------------------------------------------|
| Prease note the Networth as on March 31, |
| 2021 is below the minimum Networth       |
| requirement, kindly submit the revised   |
| Networth meeting the requirement.Do you  |
| wish to submit the revised Networth?     |

If you click 'Yes', you will be directed to submit revised Networth submission (as on a later date) along with reason for shortfall and 25% variation.

## NOTE: PLEASE NOTE IN CASE YOU DO NOT SUBMIT THE REVISED NETWORTH ON THE SAME DAY AS ON THE DATE OF ORIGINAL NETWORTH (WITH SHORTFALL), YOUR TRADING RIGHTS SHALL BE WITHDRAWN IMMEDIATELY.

| Shortfall reason :*                                                | Shortfall reason                         |
|--------------------------------------------------------------------|------------------------------------------|
| Upload :                                                           | Choose File No file chosen               |
| 25% or more variation reason :*                                    | 25% or more variation reason             |
| Upload :                                                           | Choose File No file chosen               |
| Revised Networth Certificate :*                                    | Choose File No file chosen               |
| Note: <ul> <li>Attachments only in .pdf/.jpeg/.jpg/.doc</li> </ul> | /.docx/.zip/.tif/.7z/.rar are permitted. |

| Circular Ref.                                                              | Circular no. 541(Ref. NSE/MEM/7835 dated September 06, 2006)                                                                                                    | Upload Scanned copy of Networth<br>Certificate & Computation*<br>SAMPLE | ose File No file chosen        |
|----------------------------------------------------------------------------|----------------------------------------------------------------------------------------------------|-------------------------------------------------------------------------|--------------------------------|
| Shortfall reason from member                                               | SAMPLE READSON                                                                                                    | Scanned copy of Revised Networth SAMPLE                                 | FILE REVISED_155351.pdf        |
| 25% variation reason from member                                           | SAMPLE REASON                                                                                                    |                                                                         |                                |
| Note:<br>1. Attachments only in .pdf/.jpeg/.jpg<br>Dr. L.C. Gupta Method I | (doc/.docx/.zip/.tif/.7z/.rar are permitted.<br>A doc/.docx/.zip/.tif/.7z/.rar are permitted.<br>A You have saved<br>submitted to zero<br>click on SAF2<br>EXCHANCE. | ENETWORTH EDIT                                                          |                                |
| Particulars                                                                | Amount(Rs. in absolute figurey                                                                                                    | OK .                                                                    | Amount(Rs. in absolute figure) |
| Capital + Free Reserves                                                    |                                                                                                    | Non-allowable assets viz.                                               |                                |
| Capital*                                                                   | 100                                                                                                    | Fixed Assets*                                                           | 0                              |
| Free Reserves*                                                             | 0                                                                                                    | Pledged Securities"                                                     | 0                              |
|                                                                            |                                                                                                    | Member's Card*                                                          | 0                              |
|                                                                            |                                                                                                    | Non-allowable securities (unlisted securities)                          | 0                              |
|                                                                            |                                                                                                    | Bad deliveries*                                                         | 0                              |
|                                                                            |                                                                                                    | Doubtful Debts and Advances*                                            | 0                              |
|                                                                            |                                                                                                    | Prepaid expenses, losses*                                               | 0                              |
|                                                                            |                                                                                                    | Intangible Assets*                                                      | 0                              |
|                                                                            |                                                                                                    | Marketable securities*                                                  |                                |

|                             |                                                                                                    | Non-allowable securities (unlisted securities)*                                                                                                    | 5238238935.00 |
|-----------------------------|----------------------------------------------------------------------------------------------------|----------------------------------------------------------------------------------------------------|---------------|
|                             |                                                                                                    | Bad deliveries*                                                                                                    | 0.00          |
|                             | SUBMIT TO EXCHANGE                                                                                                    |                                                                                                    | 014678.00     |
|                             | Note: Please check the half yearly networth submission details to<br>cannot add/modify/delete the details. So please confirm before s                                                                                                    | before submitting. Once the data is submitted member<br>submitting the details to the exchange.                                                                                                    | 233627.00     |
|                             | То,                                                                                                    |                                                                                                    | 75627.00      |
|                             | National Stock Exchange of India Itd.                                                                                                    |                                                                                                    | 830805.00     |
| Capital + Free Reserves (A) | This is with reference to your circular no NSE/COMP/47.<br>half yearly networth certificate as a part of continuing me<br>scanned copy of the Half Yearly Networth and the compo-<br>We/I confirm that the scanned copy of the Half Yearly Net<br>are duly certified by the Chartered Accountant/ Company<br>provided to the exchange are as per the certificate obtain<br>The original copy of networth certificate and its compute<br>available to the exchange as and when required<br>Yours faithfully.<br>for | 873 dated April 02, 2021 regarding submission of<br>embership norms. Please find attached herewith a<br>utation thereof.<br>etworth and the computation attached herewith<br>y Secretary. We'l undertake that the details<br>ned by us and is true and correct.<br>tion is available with us, which would be made | 830805,00     |
|                             | SAVE RESET SU                                                                                                    | BMIT TO EXCHANGE                                                                                                    |               |
| NSE Copyright (c) 2016      |                                                                                                    |                                                                                                    |               |
|                             |                                                                                                    |                                                                                                    |               |

#### COMPANY CONFIDENTIAL

If you click 'No', following message shall be displayed "Do you wish to submit the short Networth. However, your trading rights shall be disabled with immediate effect"

Do you wish to submit the short Networth. However, your trading rights shall be disabled with immediate effect. Proceed Do Not Proceed

If you click on Proceed, you will be required to give reason for shortfall in networth and 25% variation in the networth and proceed to complete the submission.

| Shortfall reason :*                                 | Shortfall reason                          |
|-----------------------------------------------------|-------------------------------------------|
| Jpload :                                            | Choose File No file chosen                |
| 25% or more variation reason :*                     | 25% or more variation reason              |
| Jpload :                                            | Choose File No file chosen                |
| Revised Networth Certificate :*                     | Choose File No file chosen                |
| Note:<br>• Attachments only in .pdf/.jpeg/.jpg/.doe | c/.docx/.zip/.tif/.7z/.rar are permitted. |
|                                                     | SUBMIT                                    |

|                             |                                                                                                    | Non-allowable securities (unlisted securities)*                                                        | 5238238935.00 |
|-----------------------------|----------------------------------------------------------------------------------------------------|----------------------------------------------------------------------------------------------------|---------------|
|                             |                                                                                                    | Bad deliveries*                                                                                        | 0.00          |
|                             | SUBMIT TO EXCHANGE                                                                                                    |                                                                                                    | 014678.00     |
|                             | Note: Please check the half yearly networth submission details<br>cannot add/modify/delete the details. So please confirm before | s before submitting. Once the data is submitted member<br>submitting the details to the exchange.      | 233627.00     |
|                             | То,                                                                                                    |                                                                                                    | 75627.00      |
|                             | National Stock Exchange of India ltd.                                                                                            |                                                                                                    | 830805.00     |
| ,                           | This is with reference to your circular no NSE/COMP/4<br>half yearly networth certificate as a part of continuing n              | 7873 dated April 02, 2021 regarding submission of<br>nembership norms. Please find attached herewith a | 830805.00     |
| Capital + Free Reserves (A) | scanned copy of the Half Yearly Networth and the com                                                                             | putation thereof.                                                                                      | 1             |
|                             | are duly certified by the Chartered Accountant/ Compa<br>provided to the exchange are as per the certificate obti                | ny Secretary. We/I undertake that the details<br>ained by us and is true and correct                   |               |
|                             | The original copy of networth certificate and its comput                                                                         | lation is available with us, which would be made                                                       | 3324275.00    |
|                             | available to the exchange as and when required.                                                                                  |                                                                                                    |               |
|                             | Yours faithfully,<br>for                                                                                                    |                                                                                                    |               |
|                             | SAVE RESET S                                                                                                    | UBMIT TO EXCHANGE                                                                                      |               |
|                             |                                                                                                    |                                                                                                    |               |
| NSE Copyright (c) 2016      |                                                                                                    |                                                                                                    |               |

In case you click on 'Do not Proceed', no submission will be recorded by Exchange.

When the Member submits the half yearly networth, the same will get reflected in the 'Half Yearly  $_{\rm User\,Manual}$   $_{\rm Page\,16\,of\,18}$ 

)

MIS' module viewable from member's end.

Member Code : Member Name : 🔇 NSE Test Digital Signature Test PDF Signing Aember Education - Compliance - Trade -👤 We ership <del>-</del> Memb Half Yearly Networth MIS Member Name Member Code Reference No. Status SELECT ~ Period Member Type Select Select ~ Reset Date of Revised Variable Networth Shortfall in Networth Rejection Reason(if Base Submission Date Original Status Reference No MTR Minimum x x NEW 2069/HALF\_NET/C Yes 4000000 4000000 6000000 10000000 60000000 2023 1:57:59 P 4000000

COMPANY CONFIDENTIAL

By clicking on Reference no. member will be able to submit the revised Networth meeting the requirement as the status of the member is 'Yes' under the column 'Shortfall In Networth'

| Shortfall reason :*                                 | Shortfall reason                          |
|-----------------------------------------------------|-------------------------------------------|
| Upload :                                            | Choose File No file chosen                |
| 25% or more variation reason :*                     | 25% or more variation reason              |
| Upload :                                            | Choose File No file chosen                |
| Revised Networth Certificate :*                     | Choose File No file chosen                |
| Note:<br>• Attachments only in .pdf/.jpeg/.jpg/.doc | c/.docx/.zip/.tif/.7z/ rar are permitted. |

Member must be able to filter the MIS using 'Reference no. & Status' fields.

**'Status'** is a dropdown options. It consists of following options:

- New
- Shortfall Networth Submitted
- Revised
- Approved
- Rejected
- 1. **New:** When the member submits the networth for the first time without a shortfall, then the status will be displayed as 'New'. Even if there exists a 25% or more variation, still the status will be displayed as 'New'.
- 2. **Shortfall Networth Submitted**: When member proceeds the submission by uploading the Networth with shortfall and fails to submit the revised Networth meeting the requirement.
- 3. **Revised:** When the member submits the revised networth meeting the requirement, then the status will be displayed as 'Revised'
- 4. **Approved:** When Exchange approves the submitted details, the status will get changed to 'Approved'. When the request is approved by the Exchange, member will receive the approved status with the reference no in the email-id provided by him to the exchange.
- 5. **Rejected:** When the Exchange rejects the submission, the status for such request will be shown as 'Rejected'. When Exchange rejects the request, member will receive the rejected status with the rejected reason in the email-id provided by him to the exchange and system will allow member to re-submit the Networth.

NSEIL